# GUIA RÁPIDO Novo procedimento de autenticação duplo fator

C SMS

O uso do SMS para o duplo fator de autenticação, nos acessos virtuais da JF3R, não será mais utilizado, sendo obrigatório o uso do aplicativo authenticator da Microsoft.

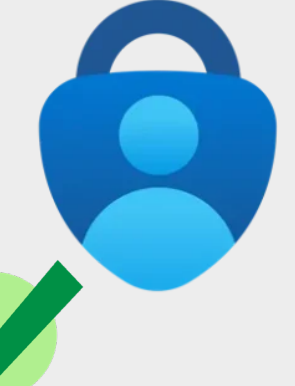

Este guia te auxiliará na mudança. O prazo final será em 5 de maio de 2025.

#### Importante:

Se você já usa o app microsoft authenticator,
 vá para a próxima página.

• Se você **não possui o microsoft authenticator,** siga as orientações abaixo, antes de prosseguir:

1) Na sua loja oficial de aplicativos, baixe o aplicativo MICROSOFT AUTHENTICATOR

2) Siga as orientações de instalação do seu aparelho, bem como possíveis permissões de uso do seu sistema.

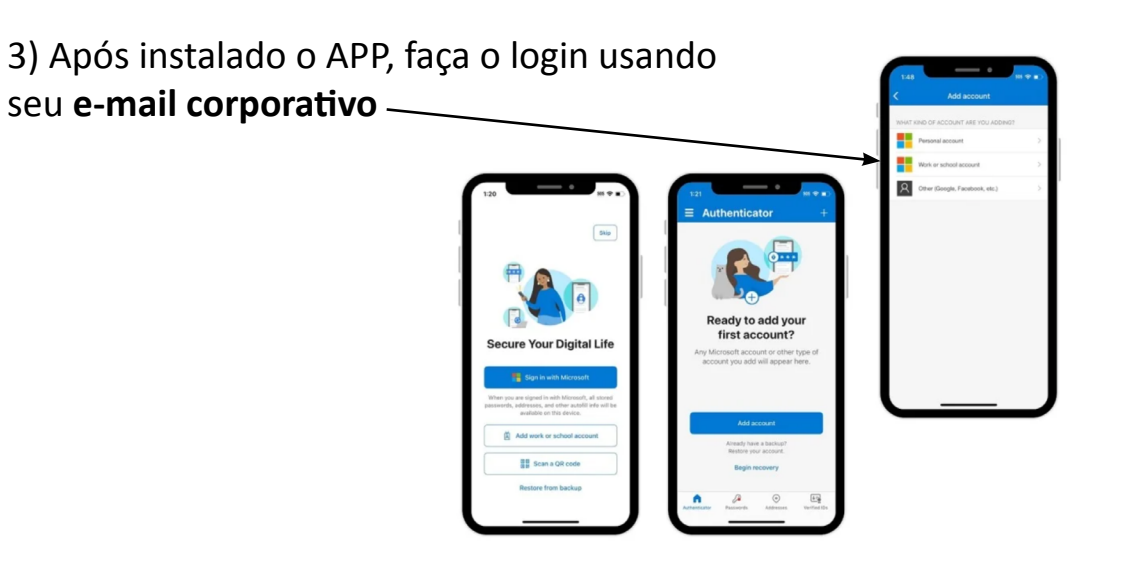

### **ACESSE O ENDEREÇO:**

https://mysignins.microsoft.com/security-info

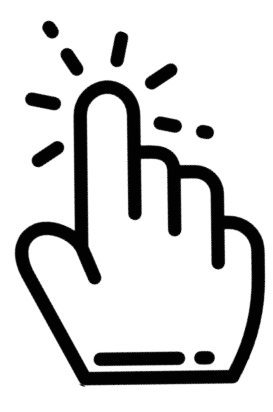

Acesse a página em seu computador ou laptop.

Utilize também navegadores atualizados.

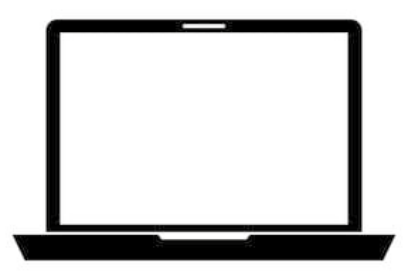

#### **Adicione o Authenticator**

| ← → C ≅ mysignins                                                                       | microsoft.com/security-info                                                                                                    |                                                                                                    |         |         | Erro : |
|-----------------------------------------------------------------------------------------|----------------------------------------------------------------------------------------------------|----------------------------------------------------------------------------------------------------|---------|---------|--------|
| 👯 🛷 JF3R   Minhas E                                                                     | E.                                                                                                    | 1 ? 🜒                                                                                                    |         |         |        |
| <ul> <li>Visão geral</li> <li>Informações de segurança</li> <li>Dispositivos</li> </ul> | Informações de se<br>Estes são os métodos que você usa p<br>Você está usando o método de entr<br>O método de entrada mais aconselhável não está dis | <b>GUITANÇA</b><br>para entrar em sua conta ou redefinir sua senha<br>rada mais recomendável no qual se aplica.<br>ponível: Telefone – enviar SMS para - Alterar | а.      |         |        |
| 🔍 Senha 🖻                                                                               | + Adicionar método de entrada                                                                                                    | +55                                                                                                    | Alterar | Excluir |        |
| Configurações e<br>Privacidade                                                          | ••• Senha                                                                                                    | Última atualização:<br>há 17 dias                                                                                                    | Alterar |         |        |
| ① Atividade recente                                                                     | Perdeu seu dispositivo? Sair de todos                                                                                                    | s os locais                                                                                                    |         |         |        |
|                                                                                         |                                                                                                    | G                                                                                                    |         |         |        |

Na página de informações de segurança, insira o aplicativo em ADICIONAR METÓDO DE ENTRADA. Se a opção Microsoft Authenticator já estiver disponível, vá para página 12 (etapa 11). 4

#### **Adicione o Authenticator**

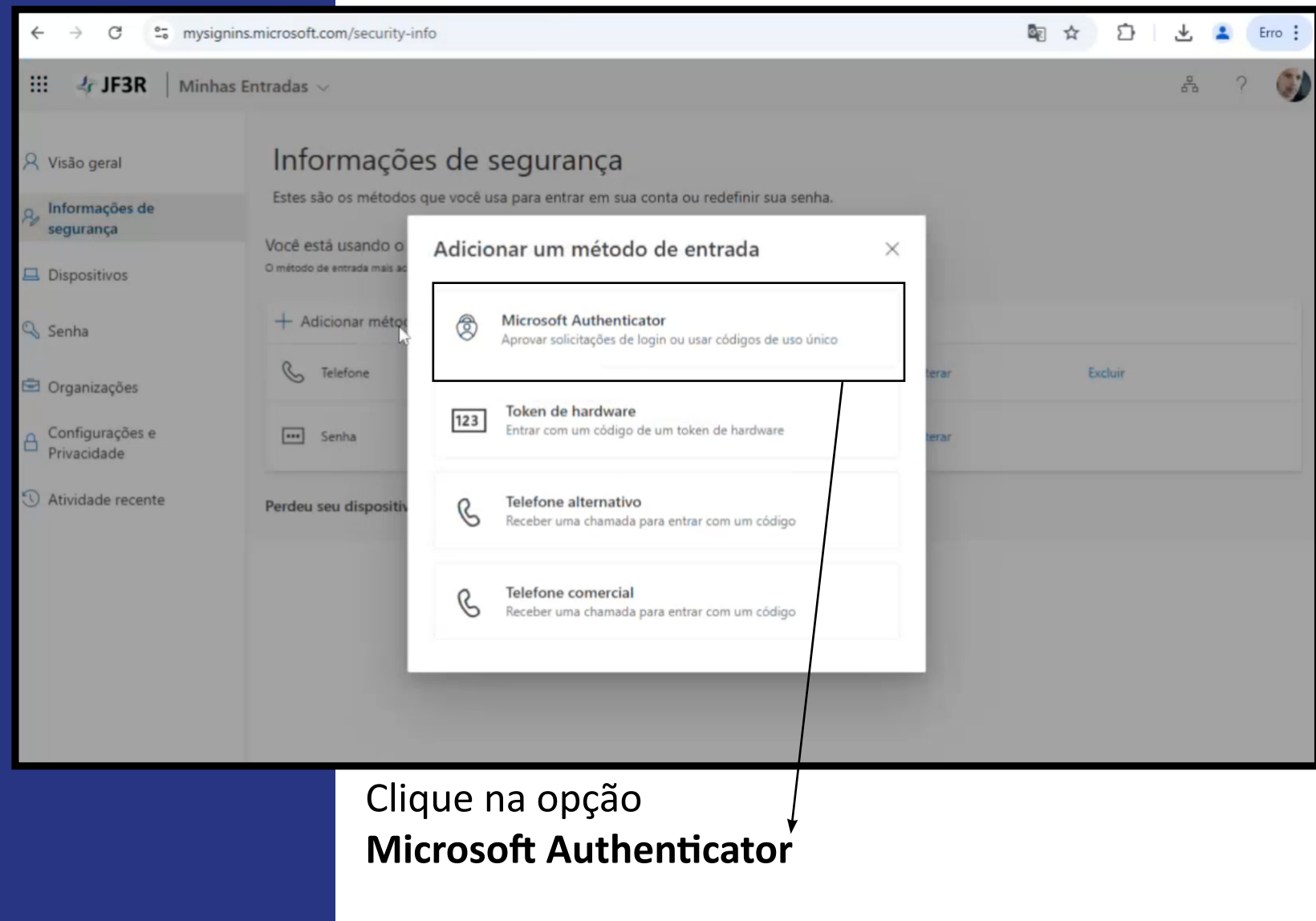

#### **Adicione o Authenticator**

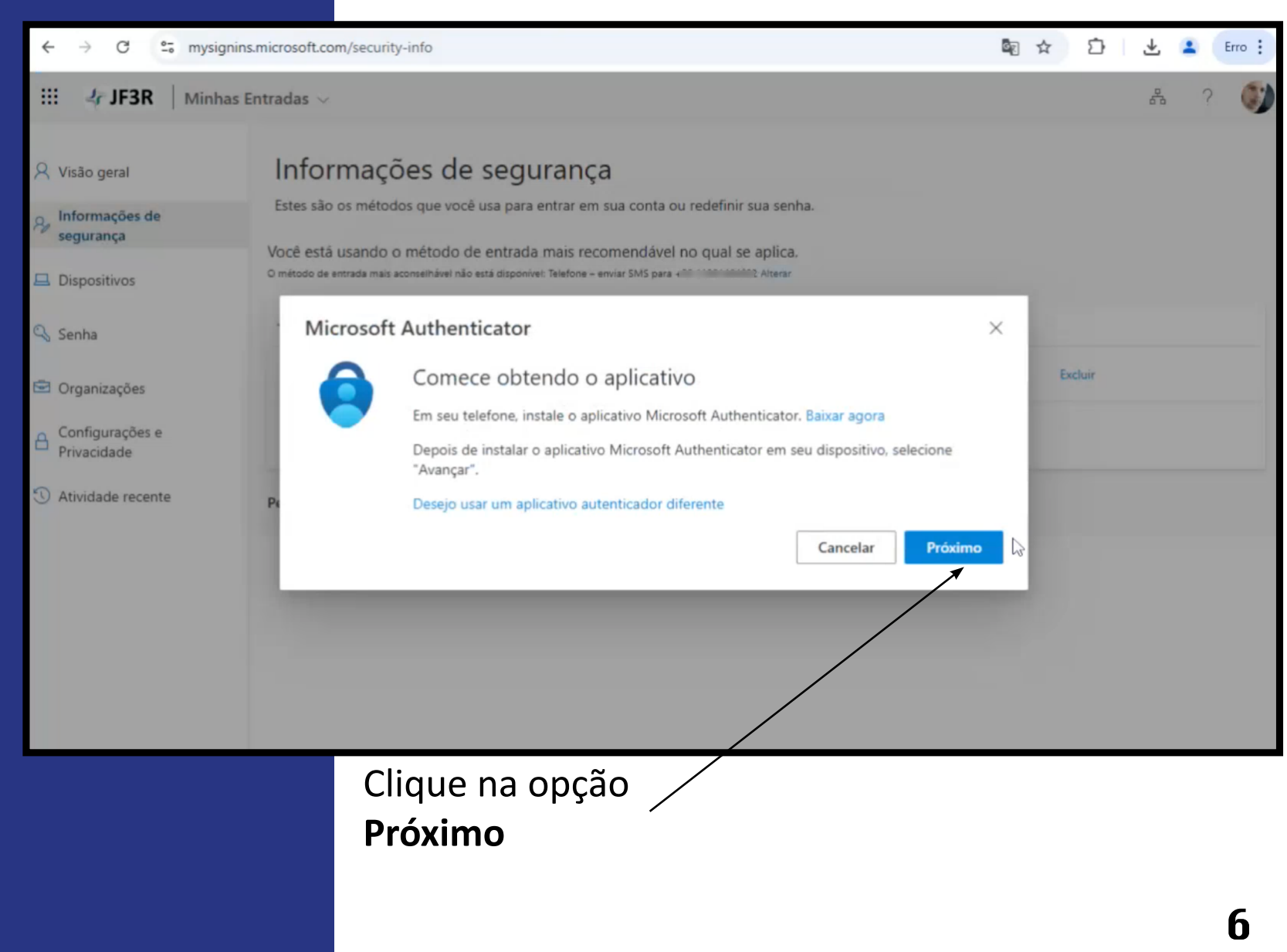

#### **Adicione o Authenticator**

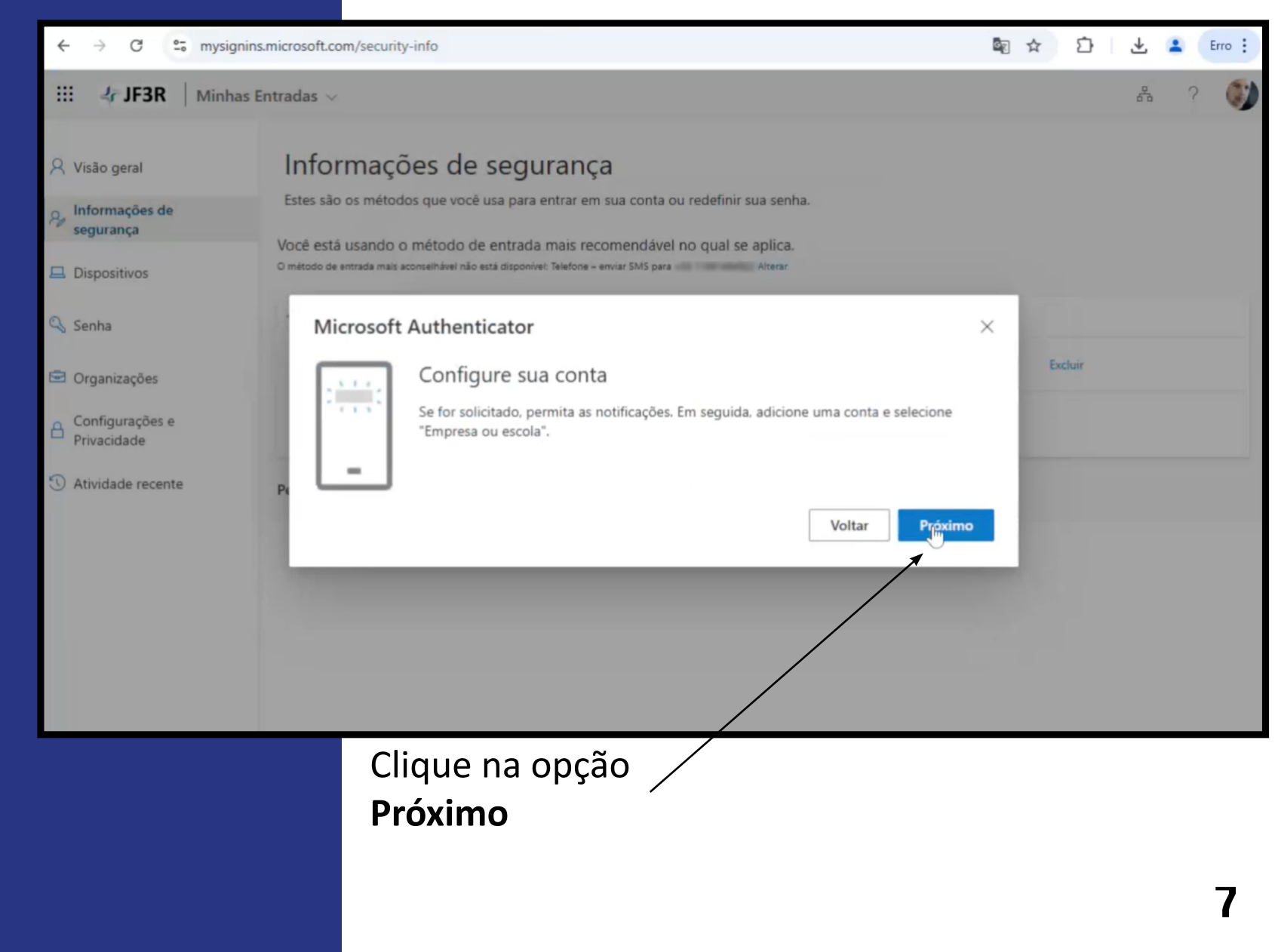

C

 $\leftarrow \rightarrow$ 

25 mysignins.microsoft.com/security-info

### **Adicione o Authenticator**

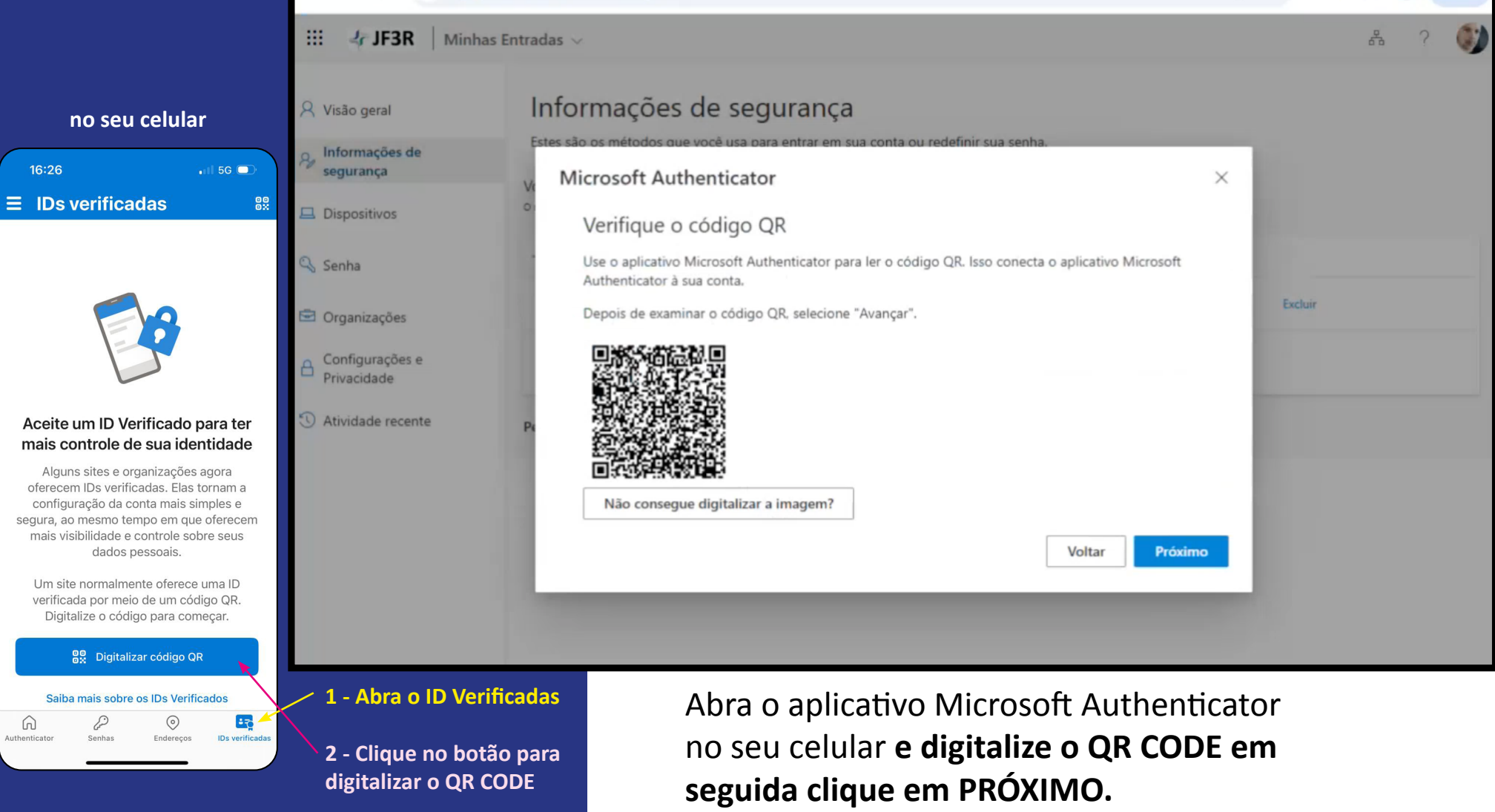

Image: A D

👱 🛃

Erro

#### **Adicione o Authenticator**

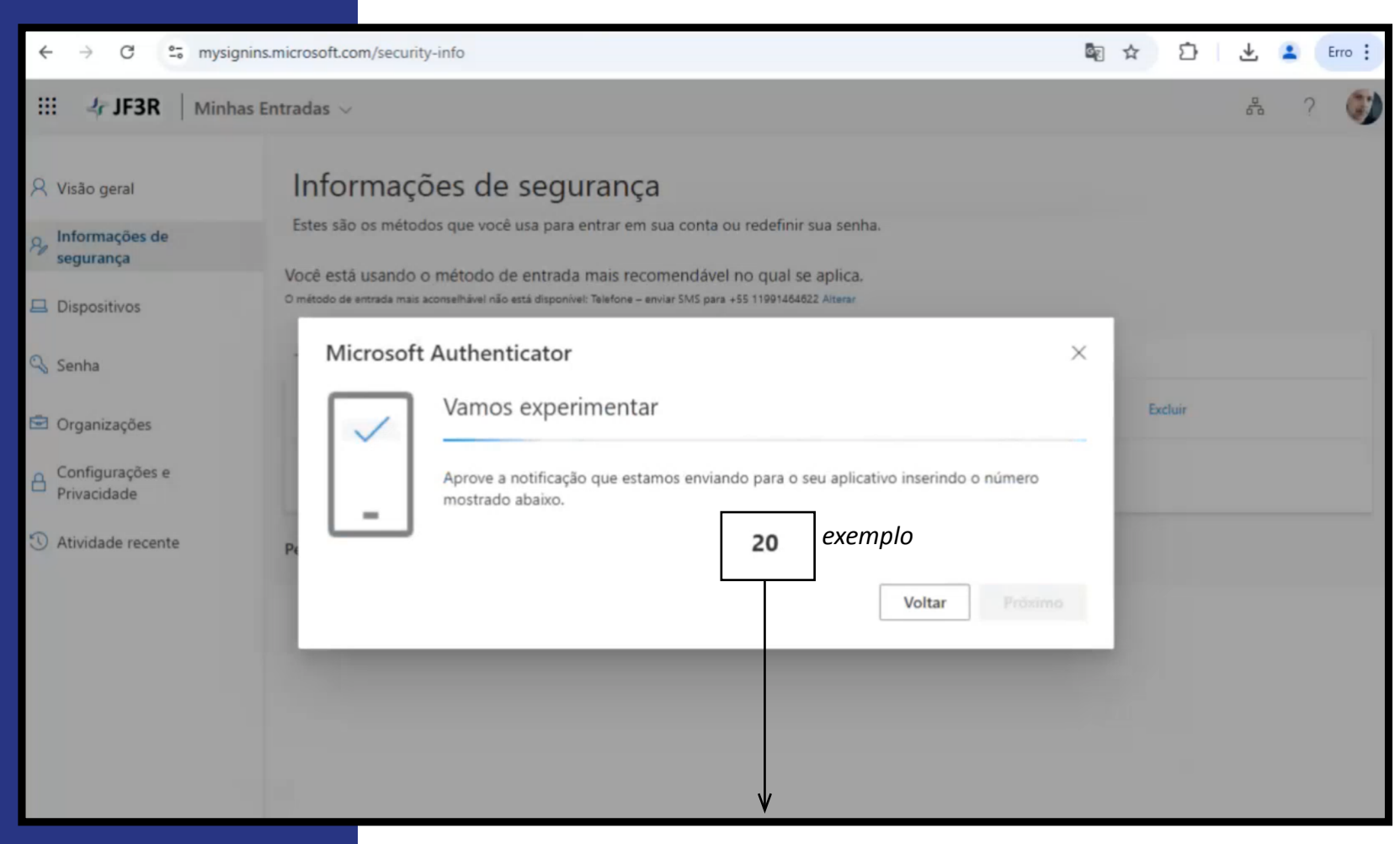

O sistema irá gerar uma numeração. Insira esse número no app do seu celular.

### Adicione o Authenticator

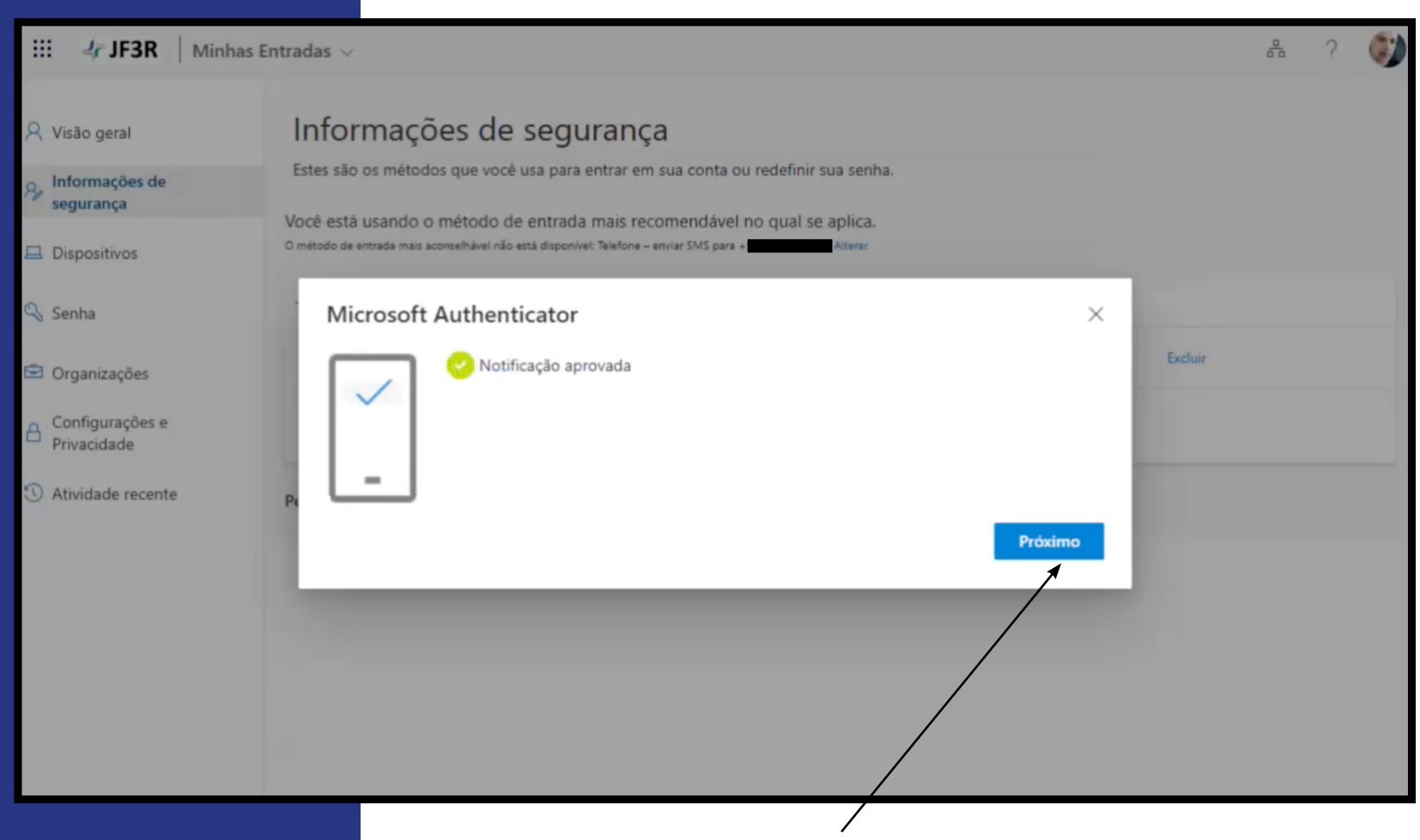

Após a mensagem de aprovação, clique em **Próximo** 

#### **Adicione o Authenticator**

| III 4 JF3R Minhas                                                                       | Entradas 🗸                                                                                                    |                                                                                                    |         |         | 64 | ? |  |
|-----------------------------------------------------------------------------------------|----------------------------------------------------------------------------------------------------|----------------------------------------------------------------------------------------------------|---------|---------|----|---|--|
| <ul> <li>Visão geral</li> <li>Informações de segurança</li> <li>Dispositivos</li> </ul> | Informações de se<br>Estes são os métodos que você usa p<br>Você está usando o método de ent<br>o método de entrada mais aconselhável não está dis | gurança<br>para entrar em sua conta ou redefinir sua sent<br>rada mais recomendável no qual se aplica.<br>ponível: Telefone – enviar SMS para | ia.     |         |    |   |  |
| 💫 Senha                                                                                 | + Adicionar método de entrada                                                                                                    |                                                                                                    |         |         |    |   |  |
| 🖻 Organizações                                                                          | S Telefone                                                                                                    | +55 11                                                                                                    | Alterar | Excluir |    |   |  |
| Configurações e<br>Privacidade                                                          | ••• Senha                                                                                                    | Última atualização:<br>há 17 dias                                                                                                    | Alterar |         |    |   |  |
| 3 Atividade recente                                                                     | Microsoft Authenticator<br>Autenticação multifator (MFA) por                                                                                       | push                                                                                                    |         | Excluir |    |   |  |
|                                                                                         | Perdeu seu dispositivo? Sair de todos                                                                                                    | s os locais                                                                                                    |         |         |    |   |  |
|                                                                                         |                                                                                                    |                                                                                                    |         |         |    |   |  |

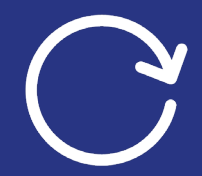

#### DICA IMPORTANTE

Atualize o seu navegador (F5), após essa etapa. O aplicativo foi inserido na sua área de segurança. Mas ainda é necessário configurar ele para ser o principal meio de acesso, além de excluir a entrada SMS (Telefone). **Veja as próximas etapas.** 

### **Configure o Authenticator**

| III 👍 JF3R   Minha                                                                                     | as Entradas 🗸                                                                                                    |                                                                                                    |         | Ê       | 1 ? | () |
|----------------------------------------------------------------------------------------------------|----------------------------------------------------------------------------------------------------|----------------------------------------------------------------------------------------------------|---------|---------|-----|----|
| <ul> <li>Visão geral</li> <li>Informações de segurança</li> <li>Dispositivos</li> <li>Sanha</li> </ul> | Informações de se<br>Estes são os métodos que você usa<br>Você está usando o método de en<br>o método de entrada mais aconselhável não está d | egurança<br>para entrar em sua conta ou redefinir sua senh<br>trada mais recomendável no qual se aplica.<br>Isponível: Telefone – enviar SMS para | a.      |         |     |    |
| Organizações                                                                                           | & Telefone                                                                                                    | +55 11                                                                                                    | Alterar | Excluir |     |    |
| Configurações e<br>Privacidade                                                                         | Senha                                                                                                    | Última atualização:<br>há 17 dias                                                                                                    | Alterar |         |     |    |
| S Atividade recente                                                                                    | Microsoft Authenticator<br>Autenticação multifator (MFA) po                                                                                   | or push                                                                                                    |         | Excluir |     |    |
|                                                                                                    | Perdeu seu dispositivo? Sair de todo                                                                                                    | os locais                                                                                                    |         |         |     |    |
|                                                                                                    |                                                                                                    | Clique no link                                                                                                    | ALTERAR |         | 1   |    |

#### **Configure o Authenticator**

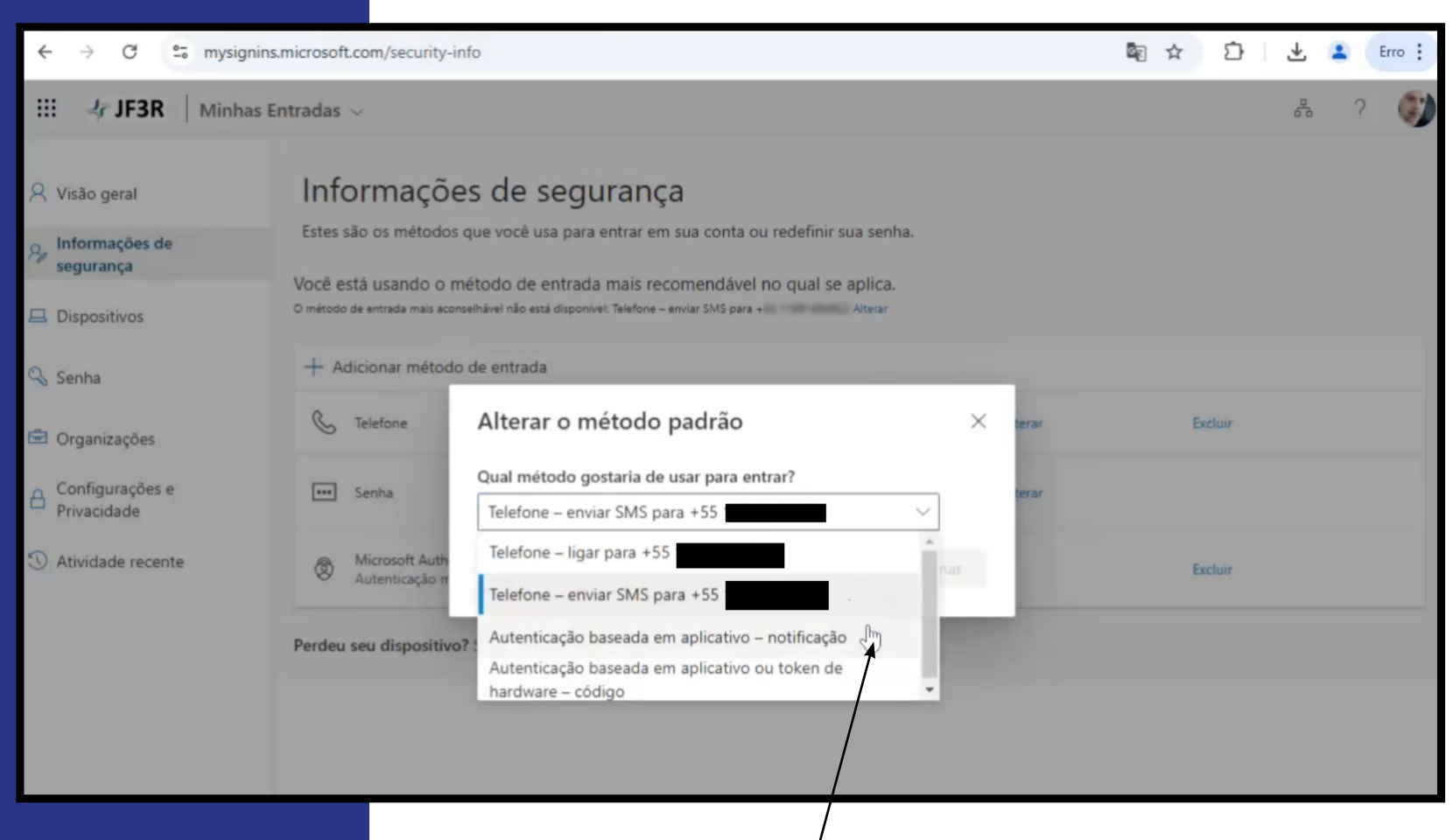

Altere o método para: / Autenticação baseada em aplicativo - notificação

(F5), a

#### **Exclua o Telefone**

| 👯 👍 JF3R   Minhas E                                                                     | ntradas 🗸                                                                                                    |                                                                                                    |         |         | 2 | ? |  |
|-----------------------------------------------------------------------------------------|----------------------------------------------------------------------------------------------------|----------------------------------------------------------------------------------------------------|---------|---------|---|---|--|
| <ul> <li>Visão geral</li> <li>Informações de segurança</li> <li>Dispositivos</li> </ul> | Informações de<br>Estes são os métodos que vo<br>Você está usando o método<br>O método de entrada mais aconselhável n | e segurança<br>cê usa para entrar em sua conta ou redefinir sua senha<br>de entrada mais recomendável no qual se aplica.<br>ão está disponível: Telefone – enviar SMS para <u>Altegar</u> | L       |         |   |   |  |
| Senha                                                                                   | + Adicionar método de ent                                                                                             | rada                                                                                                    |         |         |   |   |  |
| 🖻 Organizações                                                                          | & Telefone                                                                                                    | +55 11                                                                                                    | Alterar | Excluir |   |   |  |
| Configurações e<br>Privacidade                                                          | ••• Senha                                                                                                    | Última atualização:<br>há 17 dias                                                                                                    | Alterar |         |   |   |  |
| ③ Atividade recente                                                                     | Microsoft Authenticator<br>Autenticação multifator (1                                                                 | MFA) por push                                                                                                    |         | Excluir |   |   |  |
|                                                                                         | Perdeu seu dispositivo? Sair d                                                                                        | e todos os locais                                                                                                    |         |         |   |   |  |
|                                                                                         |                                                                                                    |                                                                                                    |         |         |   |   |  |
| IPORTANTE                                                                               |                                                                                                    | Exclua o <b>Telefone</b>                                                                                                    |         |         |   |   |  |
| o seu navegador<br>ós essa etapa.                                                       |                                                                                                    |                                                                                                    |         |         |   |   |  |

### Finalizado

| ← → C <sup>2</sup> mysignins.microsoft.com/security-info                                |                                                                                                    |                                   |         |         | * | Erro : |
|-----------------------------------------------------------------------------------------|----------------------------------------------------------------------------------------------------|-----------------------------------|---------|---------|---|--------|
| III 4 JF3R Minhas Entradas V                                                            |                                                                                                    |                                   |         |         | * |        |
| <ul> <li>Visão geral</li> <li>Informações de segurança</li> <li>Dispositivos</li> </ul> | Informações de segurar<br>Estes são os métodos que você usa para entrar<br>Você está usando o método de entrada mais<br>o método de entrada mais aconselhável não está disponível: Micro |                                   |         |         |   |        |
| 🔍 Senha                                                                                 | + Adicionar método de entrada                                                                                                    |                                   |         |         |   |        |
| Organizações                                                                            | Senha                                                                                                    | Última atualização:<br>há 17 dias | Alterar |         |   |        |
| Configurações e<br>Privacidade                                                          | Microsoft Authenticator<br>Autenticação multifator (MFA) por push                                                                                                    | iPhone                            |         | Excluir |   |        |
| 🕚 Atividade recente                                                                     | Perdeu seu dispositivo? Sair de todos os locais                                                                                                    |                                   |         |         |   |        |
|                                                                                         |                                                                                                    |                                   |         |         |   |        |
|                                                                                         |                                                                                                    |                                   |         |         |   |        |
|                                                                                         |                                                                                                    |                                   |         |         |   |        |

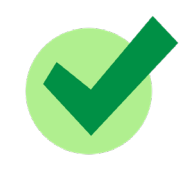

Sua área de segurança está atualizada.

### CONSIDERAÇÕES Finais

• A partir de 5 de maio os usuários da JFR3 não conseguirão ter acesso via SMS, tente configurar o Authenticator antes dessa data.

• No primeiro dia do novo procedimento, o sistema obrigará a mudança.

• Caso tenha problemas nessa configuração de segurança, abra um chamado via CALL CENTER:

#### https://callcenterotrs.trf3.jus.br/

> Acesso MFA

conteúdo Secretaria de Tecnologia da Informação

<sub>design</sub> Assessoria de Comunicação Social